INS メイト FT80bt を Windows Vista™搭載パソコン

# でご使用になるお客様へ

2007年7月

#### <ご案内>

このたびは、INS メイト FT80bt をお買い求めいただき、誠に ありがとうございます。 本紙は、INS メイト FT80bt を Windows Vista™が搭載されたパ ソコンでご使用になる場合の設定方法についてご説明してい ます。

【著作権者】 NTT 東日本 / NTT 西日本

【対象ユーザ - 】 INS メイトFT80bt をWindows Vista™が搭載されたパソコン でご使用になるお客様

【転載条件】 転載禁止

## 《お知らせ》

Windows Vista™搭載パソコンで本商品をお使いになる場合は、本商品の Windows Vista™専用ドライバをあらかじめ以下のホームページからダウ ンロードいただく必要がございます。

#### NTT 東日本

http://web116.jp/ced/support/various/win\_vista\_support.html NTT 西日本 http://www.ntt west.co.jp/kiki/support/correspond/osrelated/vist a\_2.html

本商品は、Windows Vista<sup>™</sup> Home Basic およびWindows Vista<sup>™</sup> Home Premium、Windows Vista<sup>™</sup> Business、 Windows Vista<sup>™</sup> Ultimate の各日本語版の32 ビット(x86)版に対応しています。Windows Vista is either a registered trademark or trademark of Microsoft Corporation in the United States and/or other countries.

# もくじ

| 1. Windows Vista™がプレインストールされたパソコンでご利用の場合   |    |
|--------------------------------------------|----|
| 1.1 お使いになる前に                               | 3  |
| 1.2 ドライバのインストール                            | 3  |
| 1.2.1 USB ポート接続の場合                         | 3  |
| 1.2.2 RS <del>2</del> 32Cポート(シリアルポート)接続の場合 | 6  |
| 1.2.3 インターネット接続の設定                         | 9  |
| 1.2.4 インターネットへの接続                          | 16 |

# 2. Windows®XPからWindows Vista™へアップグレードするパソコンでご利用の場合

| 2.1 お使いになる前に                                 | 18 |
|----------------------------------------------|----|
| 2.2 アップグレード前にやっておくこと                         | 18 |
| 2.2.1 ドライバのアンインストール                          | 18 |
| 2.2.2 ユーティリティのアンインストール                       | 19 |
| 2.3 Windows Vista™へのアップグレード                  | 20 |
| 2.4 アップグレード後にやること                            | 20 |
| 2.4.1 ドライバのインストール                            | 20 |
| 2.4.1.1 USB ポート接続の場合                         | 20 |
| 2.4.1.2 RS <del>2</del> 32Cポート(シリアルポート)接続の場合 | 20 |
| 2.4.2 インターネット接続の設定                           | 20 |
| 2.4.3 インターネットへの接続                            | 20 |
|                                              |    |

参考. ドライバのインストール失敗時の対処方法 ------ 21

#### 1.1 お使いになる前に

Windows Vista<sup>™</sup>搭載パソコンで本商品をご使用に なる場合には、下記の手順で設定を行ってくださ い。

お使いのパソコンによっては、Windows Vista™で 表示される画面が、下記で説明している画面と異 なることがあります。

#### 《ご注意》

Windows Vista™をご利用の際、ユーザーアカウン ト制御の画面が表示された場合は、[続行]をクリ ックしてください。

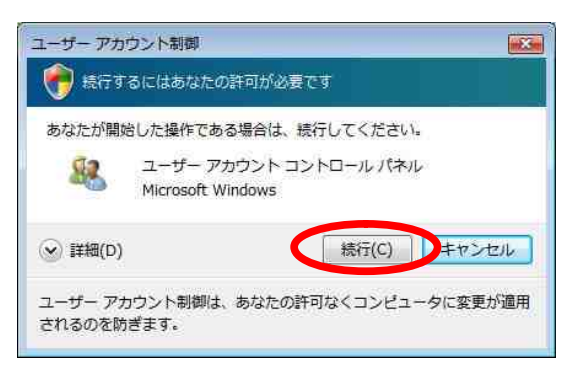

上記画面は、ユーザーアカウント制御画面の一例 です。

#### 作業手順

USB ポート接続の場合はUSBドライバの インストール、RS -232Cポート(シリアルポー ト)接続の場合はモデム定義ファイルのイン ストールをする。

インターネット接続の設定を行う。

1.2 ドライバのインストール

1.2.1 USB ポート接続の場合

<u>USB ドライバの手動インストール</u>

- Windows Vista<sup>™</sup>を起動する。
  起動中のアプリケーションがある場合は、すべて終了させてください。
- パソコンのUSB ポートと本商品のUSB ポート をUSB ケーブルで接続する。
   「新しいハードウェアが見つかりました」画面

# 《ご注意》

が表示されます。

「新しいハードウェアが見つかりました」画面 が表示されなかった場合、P.20参考.「ドライ バのインストール失敗時の対処方法」の手順に 従って、ドライバのインストールを行ってくだ さい。

# 3. [ドライパソフトウェアを検索してインストー ルします(推奨)]をクリックする。

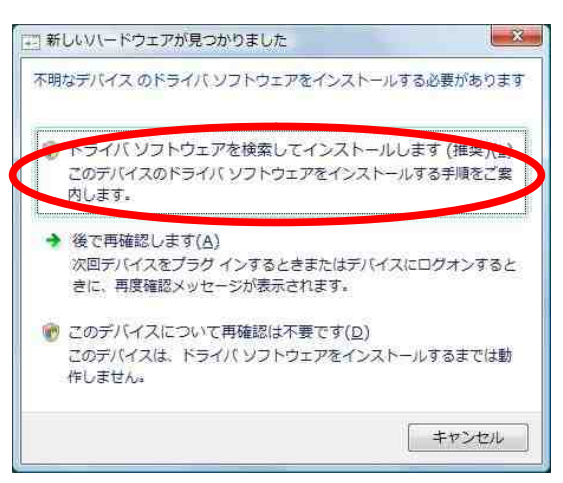

#### 4. [オンラインで検索しません]をクリックする。

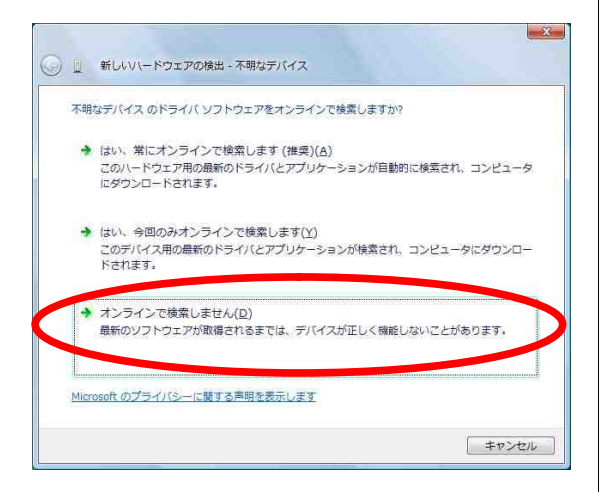

#### 《ご注意》

この画面が表示されず、「デバイス用のドライ バソフトウェアが見つかりましたが、このドラ イバのインストール時にエラーが発生しまし た」と表示された場合は、P.21 参考.「ドライ バのインストール失敗時の対処方法」を参照し てください。 また、お使いのパソコンによってはこの画面が 表示されない場合があります。 表示されない場合は、次の手順へお進みくださ い。

# 5. [コンピュータを参照してドライバソフトウェ アを検索します(上級)]をクリックする。

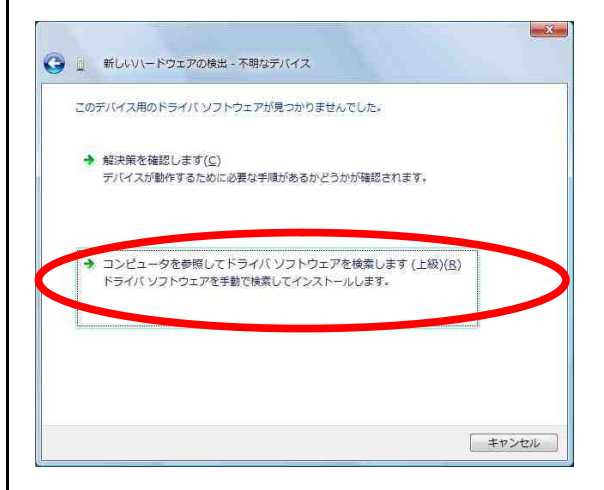

- あらかじめダウンロードしておいたWindows
  Vista™専用モデム定義ファイル(MDMFT80V.inf)
  を参照可能な場所に保存する。
- 7. [参照]をクリックし、Windows Vista™専用モデム定義ファイルが格納されたフォルダを選択する。

C:¥User¥Admin¥Desktop (格納されたフォルダの例です。)

[サプフォルダも検索する]のチェックを外し、 [次へ]をクリックする。

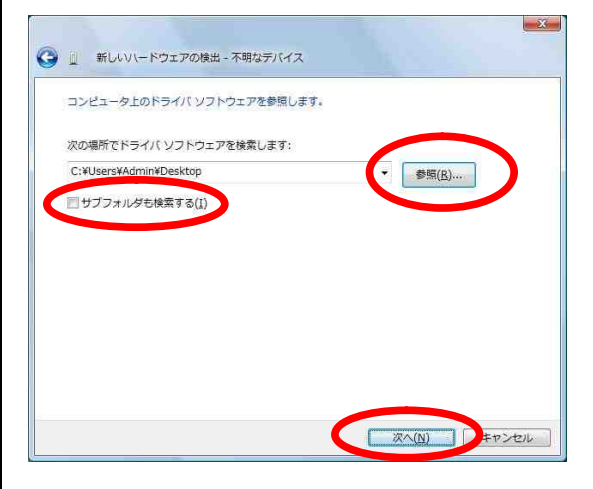

[このドライバソフトウェアをインストールします]をクリックする。

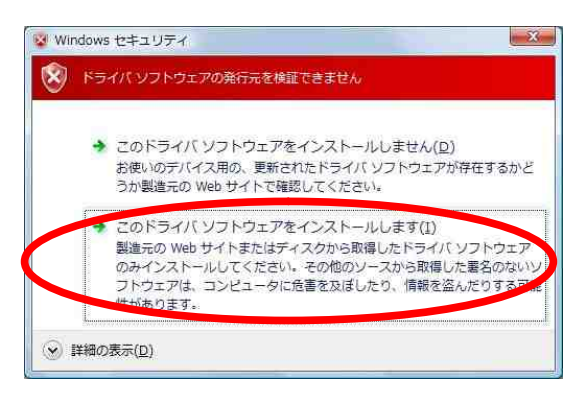

9. [閉じる]をクリックし、インストールを完了す

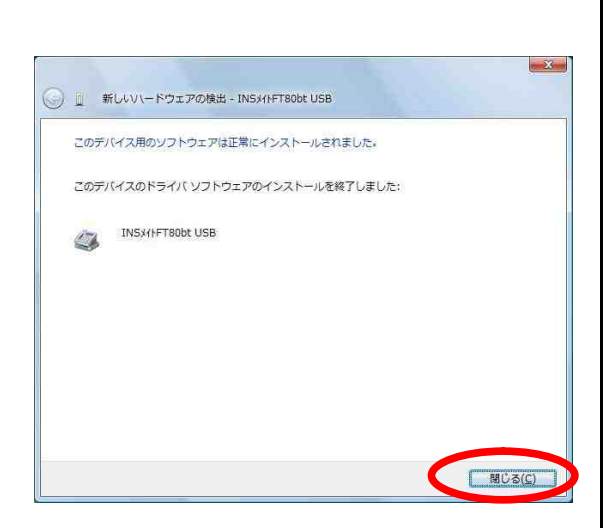

USB ドライバのインストールの確認 「INS メイト FT80bt USB」がモデムデバイスとして認 識されていることを確認します。

- Windowsの[スタート]ボタン [コントロールパ ネル]の順にクリックする。
   コントロールパネルが表示されます。
- 2. [システムとメンテナンス]をクリックする。

## 《ご注意》

クラシック表示になっている場合は、[コント ロールパネルホーム]をクリックし、表示形式 を切り替えてください。

- 3. [システム]をクリックする。
- 4. [デバイスマネージャ]をクリックする。
- 「モデム」左側の「+」アイコンをクリックし、
  「INS メイト FT80bt USB」が表示されていることを 確認する。

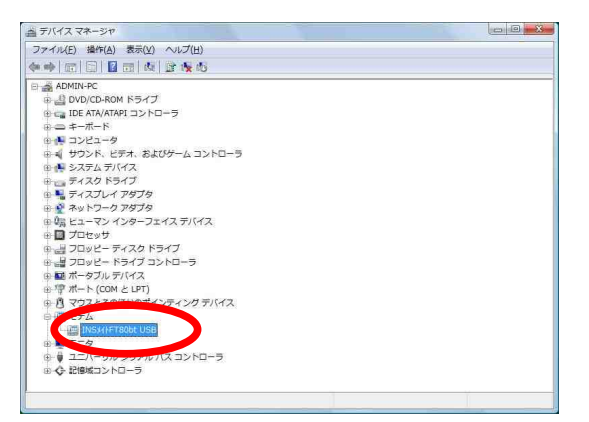

続けてプロバイダにダイヤルアップ接続するため の設定を行います。P.8 「1.2.3 インターネット 接続の設定」へ進んでください。 1.2.2 RS -232Cポート(シリアルポート)接続の場合

<u>モデム定義ファイルの手動インストール</u>

- Windows Vista<sup>™</sup>を起動する。
  起動中のアプリケーションがある場合は、すべて終了させてください。
- パソコンのRS -232Cポート(シリアルポート)と 本商品のRS -232Cポート(シリアルポート)を接 続する。
- 3. Windowsの[スタート]ボタン [コントロールパ ネル] [クラシック表示]の順にクリックする。 コントロールパネルが表示されます。
- 「ハードウェアの追加」をダブルクリックし、
  [次へ]をクリックする。

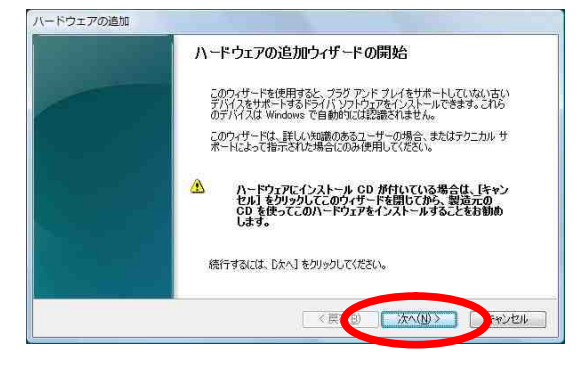

5. [一覧から選択したハードウェアをインストー ルする(詳細)]をチェックし、[次へ]をクリック する。

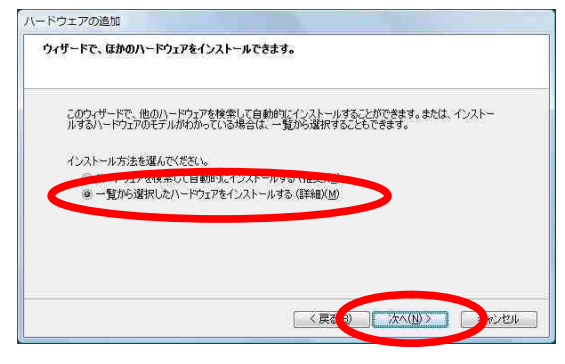

# 一覧から「モデム」を選択し、[次へ]をクリッ

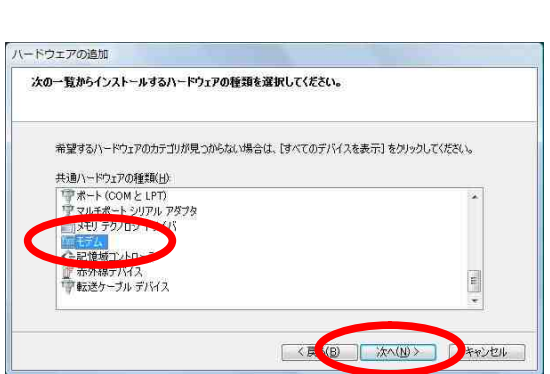

# 7. [モデムを一覧から選択するので検出しない]を

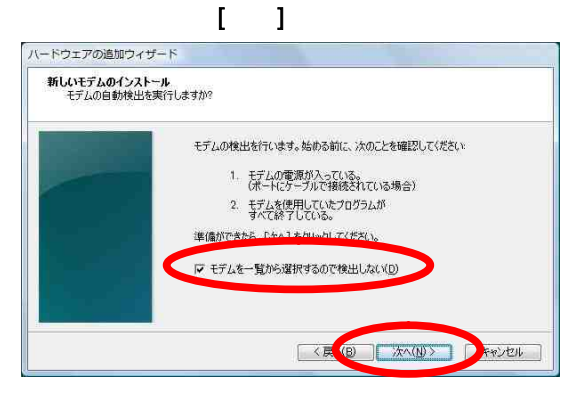

8. あらかじめダウンロードしておいたWindows
 Vista™専用モデム定義ファイル(MDMFT80V.inf)
 を参照可能な場所に保存する。

#### 9. [ディスク使用]をクリックする。

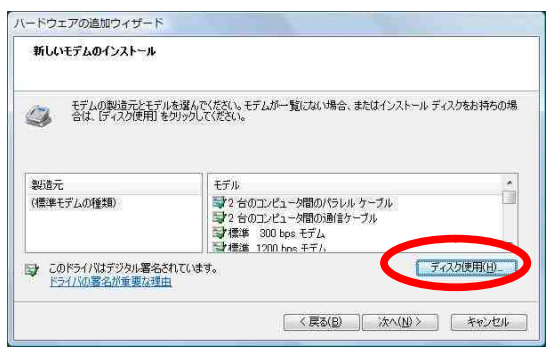

#### 10. [参照]をクリックする。

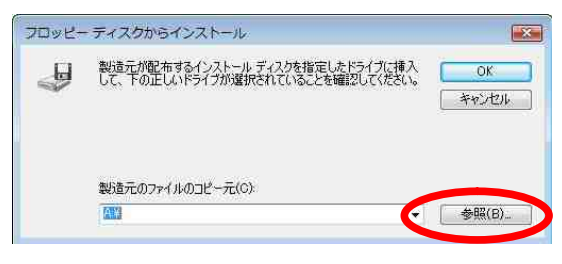

# Windows Vista™専用モデム定義ファイルを選 択し、[開く]をクリックする。

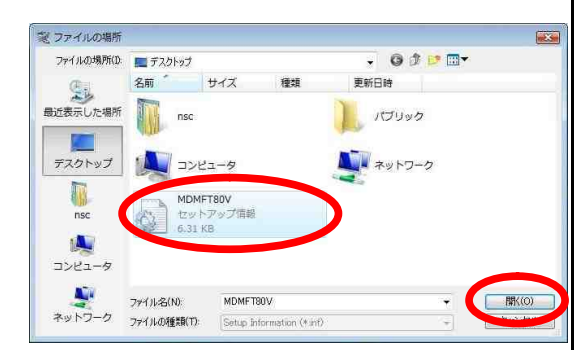

上記画面はMDMFT80V.infをデスクトップ上に保存した場合の例です。

#### 12. [OK]をクリックする。

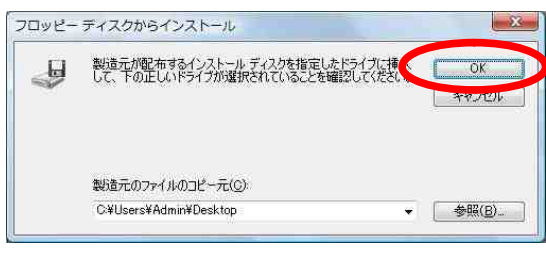

#### 13. [次へ]をクリックする。

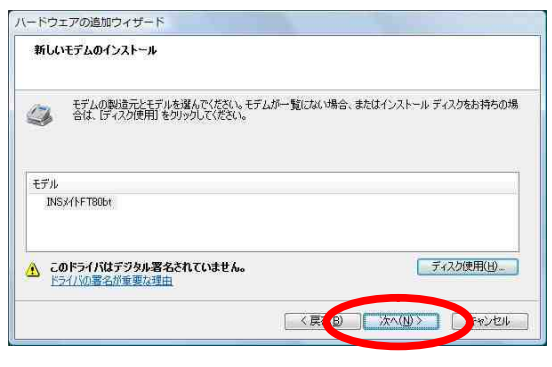

「選択したポート」のラジオボタンがチェックされていることを確認後、「COM1」を選択し、
 [次へ]をクリックする。

(RS 232CポートがCOM1としてOSに認識されて

いる場合の例です。)

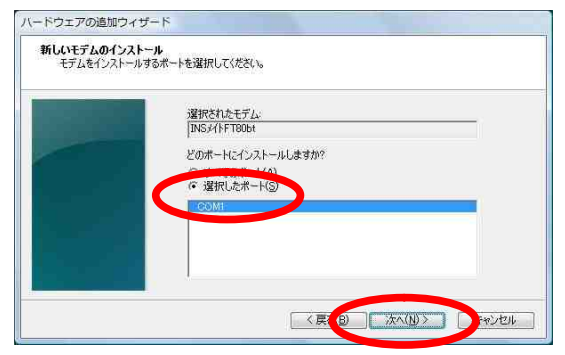

# 15. [完了]をクリックし、インストールを完了する。

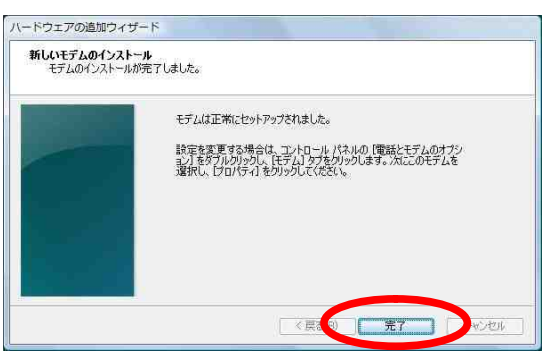

<u>モデム定義ファイルのインストールの確</u> 認<u></u>

「INS メイト FT80bt」が COM ポートヘインストールさ れたことを確認します。

- 1. Windowsの[スタート]ボタン [コントロールパ ネル]の順にクリックする。
   コントロールパネルが表示されます。
- 2. 「システムとメンテナンス」をクリックする。

#### 《ご注意》

クラシック表示になっている場合は、[コント ロールパネルホーム]をクリックし、表示形式 を切り替えてください。

- 3. [システム]をクリックする。
- 4. [デバイスマネージャ]をクリックする。
- 「モデム」左側の「+」アイコンをクリックし、
  「INS メイト FT80bt」が表示されていることを確認 する。

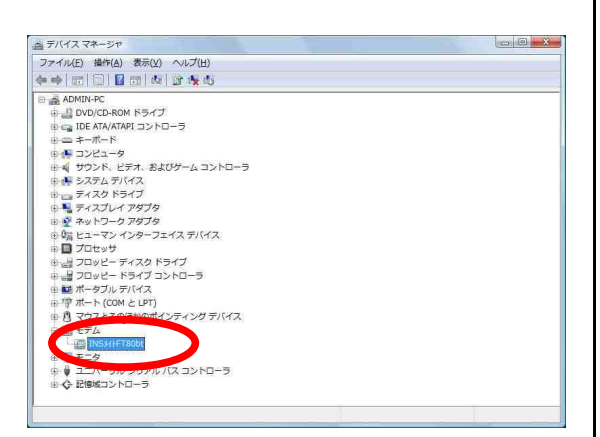

続けてプロバイダにダイヤルアップ接続するため の設定を行います。「1.2.3 インターネット接続の 設定」へ進んでください。 1.2.3 インターネット接続の設定

<u>ダイヤルアップ接続アイコンの作成</u> プロバイダにダイヤルアップ接続するためのアイ コンを作成します。なお、設定内容はプロバイダ によって異なるため、詳細はご利用になるプロバ イダにお問い合わせください。

Ethernetインターフェースを搭載したパソコンの 場合、手順2の画面で「インターネットへの接続」 が表示されない場合があります。 その場合は、P.10の手順《「インターネットへの 接続」画面が表示されない場合》でダイヤルアッ プ接続アイコンを作成してください。

 1. Windowsの[スタート]ボタン [コントロールパ ネル]の順にクリックする。
 コントロールパネルが表示されます。

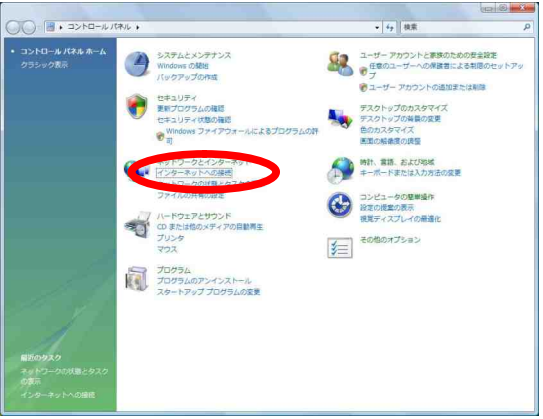

<sup>「</sup>インターネットへの接続」画面が表示されま す。

#### 《ご注意》

クラシック表示になっている場合は、[コント ロールパネルホーム]をクリックし、表示形式 を切り替えてください。

# 2. 「インターネットへの接続」をクリックする。

 既に接続アイコンが存在する場合は、「既存の 接続を使用しますか?」画面が表示されるので、
 [いいえ、新しい接続を作成します]を選択し、
 [次へ]をクリックする。

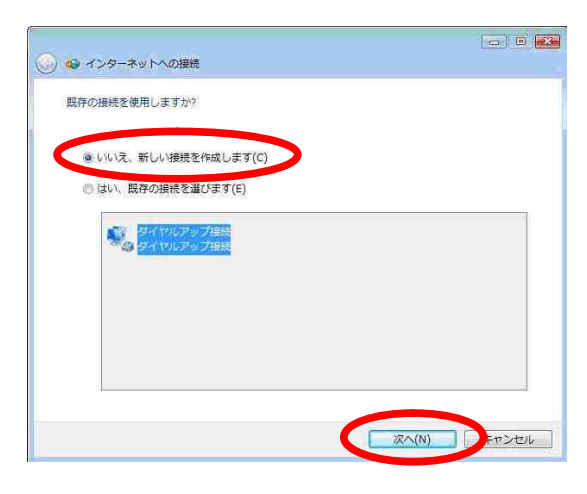

接続アイコンが存在しない場合は、画面は表示 されません。

4. [ダイヤルアップ]をクリックする。

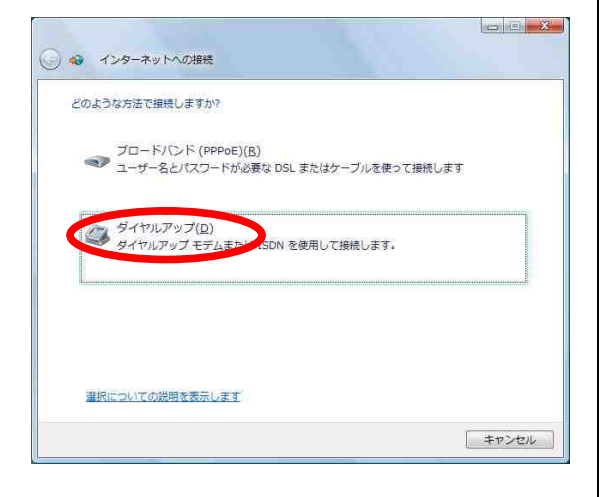

#### 《ご注意》

「どのモデムを使用しますか」画面が表示され たときはINSメイトFT80bt USB(USBポート 接続の 場合)または、INSメイトFT80bt(RS-232Cポート(シ リアルポート)接続の場合)を選択します。 5. [ダイヤルアップの電話番号]、[ユーザー名]、 [パスワード]、[接続名]を入力し、[このパスワ ードを記憶する]にチェックし、[接続]をクリッ クする。

フレッツ・ISDNサービスをご契約いただい ている方は[ダイヤルアップの電話番号]欄に "1492"と入力してください。

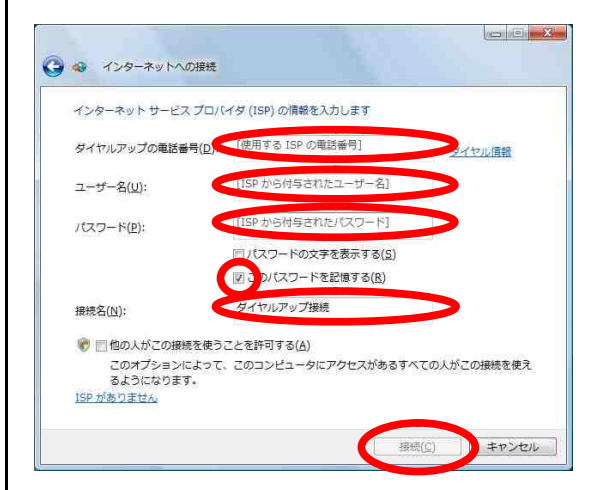

接続テストが行われます。

#### 6. 接続テスト結果を確認する。

接続テストに成功の場合、[閉じる]をクリッ クして、手順7に進みます。

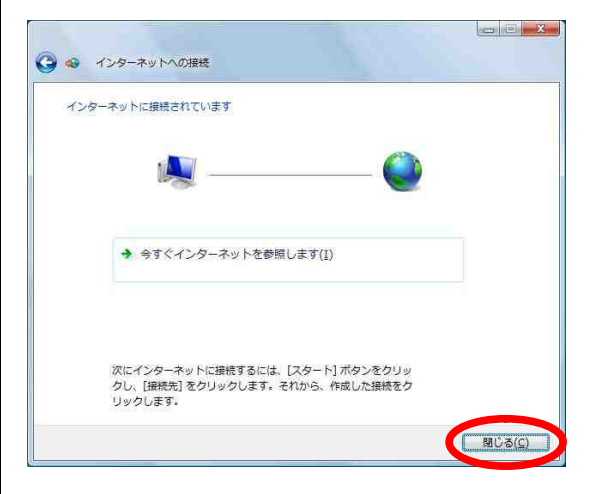

接続テストに失敗の場合、「接続をセットアッ プします」を選択し、[閉じる]をクリックし て、次ページの手順《接続テストが失敗した 場合》を行ってください。

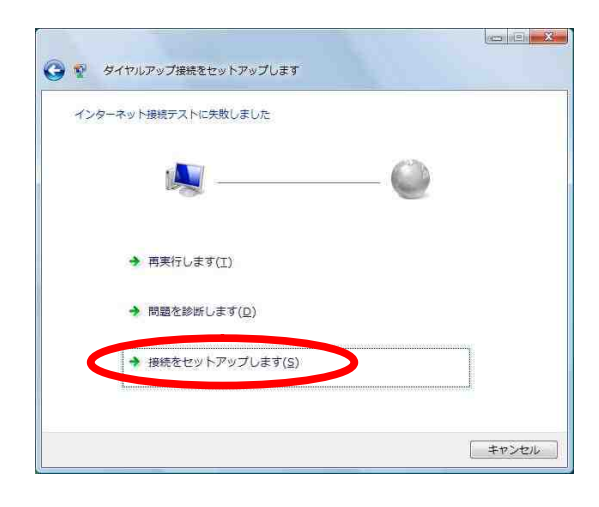

「ネットワークの場所の設定」画面が表示されるので、ご利用の環境をクリックする。

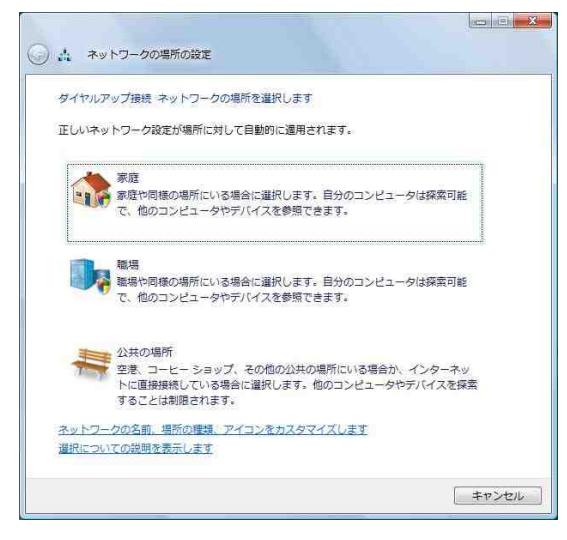

「ネットワークの場所の設定」画面は、お使い のパソコンによっては、表示されない場合があ ります。表示されない場合は、次の手順へお進 みください。

8. [閉じる]をクリックする。

 インターネットへの接続を切断するときには、 タスクトレイの「ダイヤルアップ接続アイコン」 を右クリックし、[切断]の中から該当する接続 先をクリックする。
 回線が切断されます。

# 《「インターネットへの接続」画面が表示されない場合》

Ethernet インターフェースを搭載したパソコンの 場合、P.8 手順2の画面で「インターネットへの接 続」が表示されない場合があります。 その場合は、次の手順でダイヤルアップ接続アイコ ンを作成し、接続テストを行ってください。

- Windows の[スタート]ボタン [コントロール パネル] [ネットワークとインターネット] [ネットワークと共有センター] [接続またはネ ットワークのセットアップ]の順にクリックす る。
- 2. [ダイヤルアップ接続をセットアップします]を 選択して、[次へ]をクリックする。
   P.9 手順5へ進んでください。

P.9 手順5の画面で[接続]ではなく[作成]が表示された場合は [ダイヤルアップの電話番号]、[ユーザー名]、[パスワード]を入力して、[作成]をクリックし、次項の《接続テストが失敗した場合》 へ進んでください。

#### 《接続テストが失敗した場合》

以下の手順を行ってください。

Windows の[スタート]ボタン [接続先]をクリックする。

「ネットワークに接続」画面が表示されます。

2. 設定した接続名を選択し、[接続]をクリックす

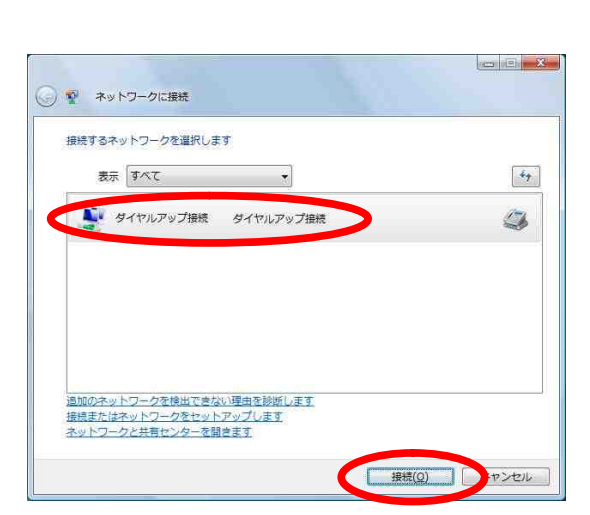

「ダイヤルアップ接続へ接続」画面が表示され ます。

上記画面は、例として接続名を「ダイヤルアッ プ接続」で、ダイヤルアップ接続アイコンを作 成した場合の画面です。  3. [ユーザー名] [パスワード] [ダイヤル]の 各内容が正しいことを確認し、[プロパティ]を クリックする。

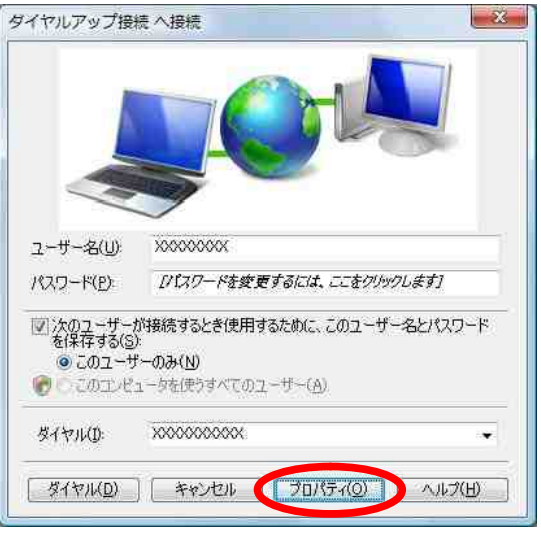

「ダイヤルアップ接続 プロパティ」画面が表示されます。

#### 4. [構成]をクリックする。

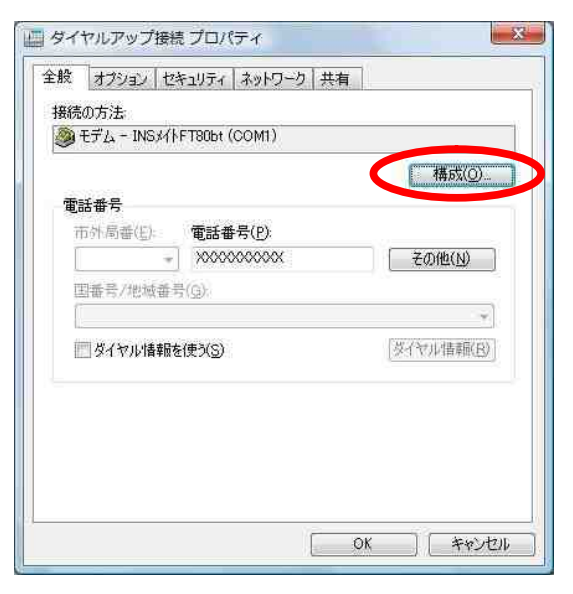

「モデムの構成」画面が表示されます。

5. [モデムプロトコル]をご利用になる環境に合わ せ、「PPP(128K)」または「PPP(64K)」に変更す る。

「ハードウェアの機能」のすべてのチェックを 外し、[OK]をクリックする。

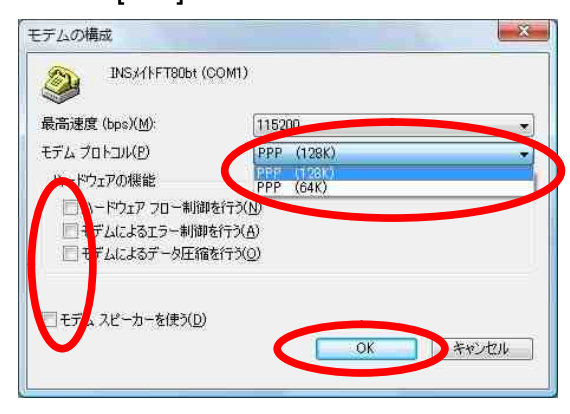

 「ダイヤルアップ接続プロパティ」画面で[O K]ボタンをクリックする。

| 電話番号         |                 | 構成( <u>O</u> ) |
|--------------|-----------------|----------------|
| 市外局番(些);     | 電話番号(P):        |                |
|              | X00000000X      | その他(N)         |
| 国番号/地域番<br>( | 号(G):           |                |
|              | を使う( <u>S</u> ) | タイヤル情報(B)      |
|              |                 |                |

7. [ダイヤル]をクリックし、再度接続テストを行う。

|                               | X0000000X                                                                                                    |
|-------------------------------|----------------------------------------------------------------------------------------------------|
|                               |                                                                                                    |
| ● このユーザ<br>● このユーザ<br>● このユーザ | ・<br>・<br>・<br>・<br>・<br>・<br>の<br>・<br>の<br>こ<br>の<br>こ<br>の<br>1<br>-<br>の<br>一<br>の<br>一<br>の<br>一<br>の<br>し<br>一<br>の<br>し<br>一<br>の<br>し<br>、<br>、<br>、<br>、<br>、<br>、<br>、<br>、<br>、<br>、<br>、<br>、<br>、 |
| W 75-1176                     | XXXXXXXXX                                                                                                    |
| 31 THO:                       |                                                                                                    |

接続テスト成功の場合、[閉じる]をクリック

して、P.10 手順7に進みます。

#### TCP/IP の設定

ご利用になるインターネットサービスプロバイダ のサーバーの情報を設定します。プロバイダから 通知された DNS(ドメインネームシステム)サーバ ーなどの情報が必要です。

- Windows の[スタート]ボタン [コントロール パネル]の順にクリックする。
   コントロールパネルが表示されます。
- 2. [ネットワーク状態とタスクの表示]をクリック する。

#### 《ご注意》

クラシック表示になっている場合は、[コント ロールパネルホーム]をクリックし、表示形式 を切り替えてください。

#### 3. [ネットワーク接続の管理]をクリックする。

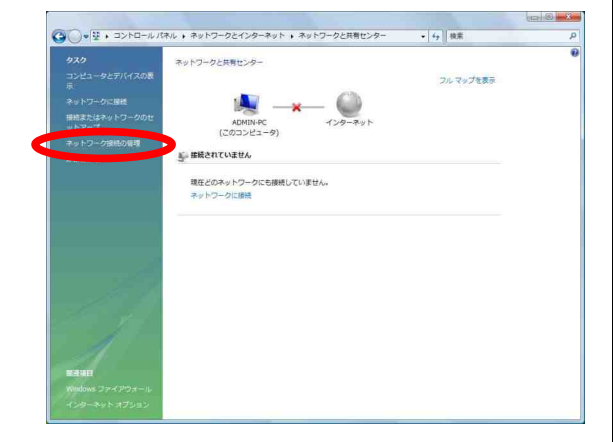

 ダイヤルアップ」で作成した接続名にマウス カーソルをあて、マウスの右ボタンで[プロパテ ィ]をクリックする。

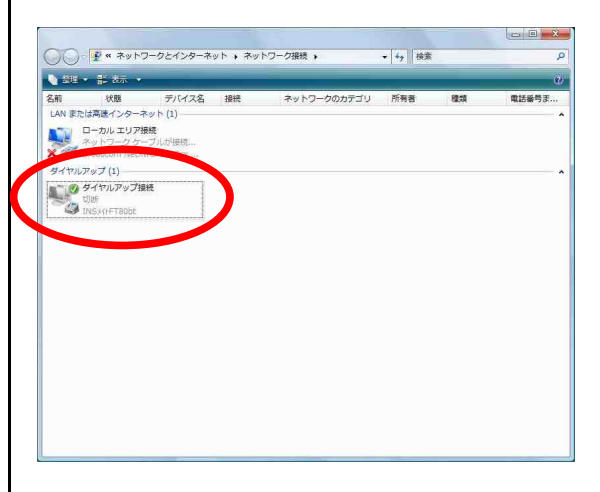

「ダイヤルアップ接続のプロパティ」画面が表 示されます。

上記画面は、例として接続名を「ダイヤルアッ プ接続」で、ダイヤルアップ接続アイコンを作 成した場合の画面です。

#### 5. [構成]をクリックする。

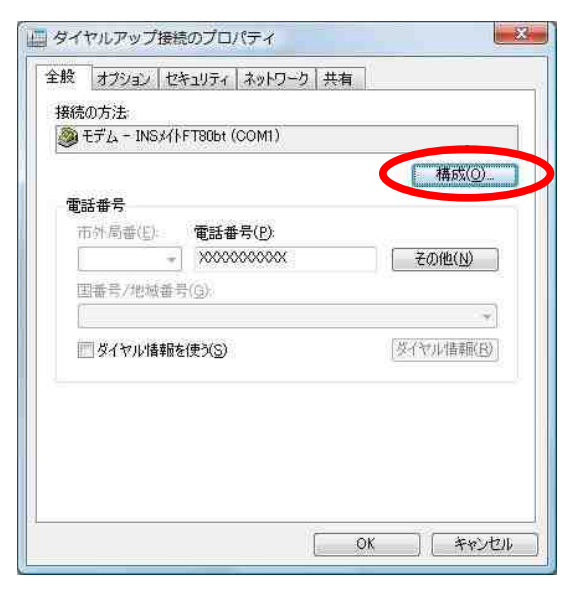

 「ハードウェアの機能」のすべてのチェックを 外し、[OK]をクリックする。

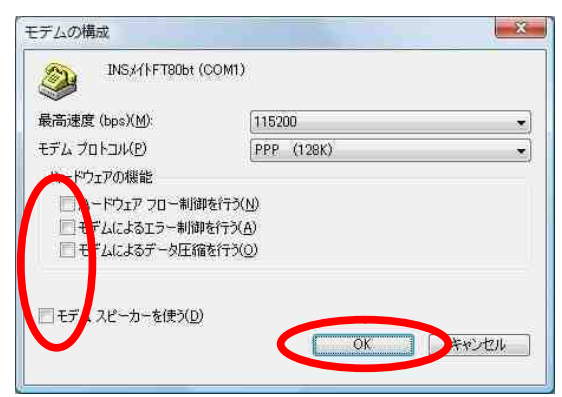

 7. [ネットワーク]のタブを選択し、「インターネ ットプロトコル バージョン 4(TCP/IPv4)」を選 択し、[プロパティ]をクリックする。

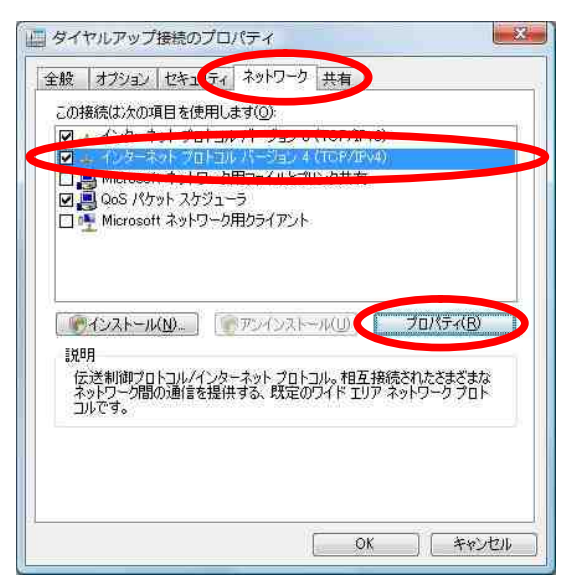

「インターネットプロトコルバージョン 4(TCP/IPv4)のプロパティ」画面が表示されます。  8.「IPアドレスを自動的に取得する」がチェック されていることを確認し、DNSサーバーを設定す る。

DNS サーバーから自動的に取得する場合は「DNS サーバーのアドレスを自動的に取得する」をチ ェックしてください。

プロバイダから DNS サーバーを指定されている 場合は、「次の DNS サーバーのアドレスを使う」 をチェックし、指定の DNS サーバーの IP アドレ スを入力してください。

| ことができます。サポートされていないま<br>定を問い合わせてください。<br>● IP アドレスを自動的に取得する | 易合は、ネット! | フーク管理        | 里者(こ) | 箇切な IP | 設     |
|------------------------------------------------------------|----------|--------------|-------|--------|-------|
| D XO STEPLED AND<br>P 7FVZQ                                |          | 17           | ¥     | 5      |       |
| DNS サーバーのアドレスを自動<br>の人の UNG サーバーのアドレスを自動                   | 的に取得する。  | ( <u>B</u> ) | >     |        |       |
| 優先 DNS サーバー(P)                                             |          |              |       |        |       |
| 代替 DNS サーバー(A):                                            | Ĩ        |              | х     | -      |       |
|                                                            |          |              | C     | 詳細     | 設定(以) |
|                                                            |          |              |       |        |       |

[詳細設定]をクリックする。
 「TCP/IP 詳細設定」画面が表示されます。

10. [IP ヘッダーの圧縮を使う]のチェックを外し、 [WINS]タブをクリックする。

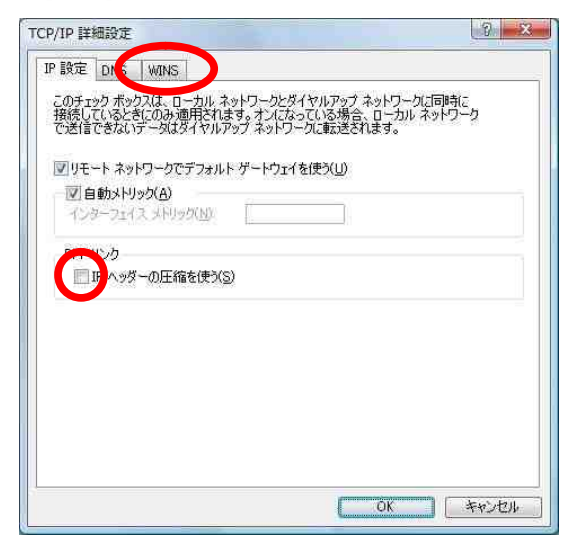

#### 11. [NetBIOS over TCP/IP を無効にする]をチェッ

クし、「OK」をクリックする。

# TCP/IP 詳細設定 ? ス P 設定 DNS WINS WINS 7/ドレス (使用JIII)(少) 道面(点) 運動(点) 運動(点) 運動(点) 運動(点) 運動(点) 運動(点) 運動(点) 運動(点) (使用可能)たっている場合、TOP/IP が使用可能)たっている場合なっている場合、TOP/IP が使用可能)たっている場合なっている場合、TOP/IP が使用のといろ、 VLMHOSTS の参照を有効にする(1) NetBIOS 酸定 (日のP からの NetBIOS 設定を使用します。高齢的 IP アドレスが使用されているが場合は、 シビ目のS over TCP/IP を有効にする(1) NetBIOS over TCP/IP を有効にする(2) () () () () () () () () () () () () () () () () () () () () () () () () () () ()

# 12. 「インターネットプロトコル バージョン 4(TCP/IPv4)のプロパティ」画面で[OK]をクリ ックする。

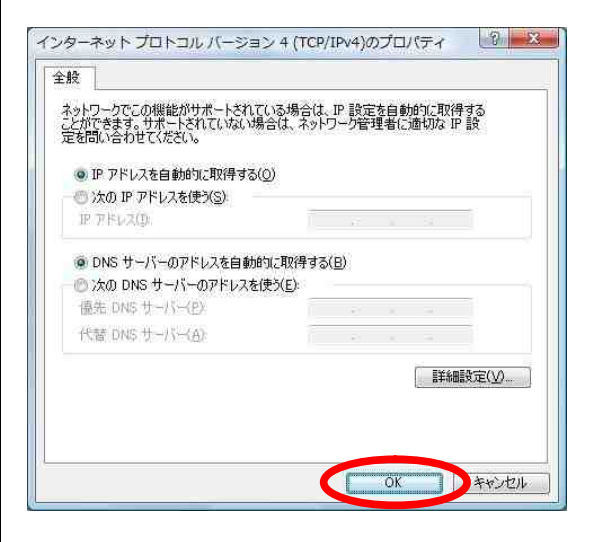

# 13. 「ダイヤルアップ接続先プロパティ」画面で [OK]をクリックする。

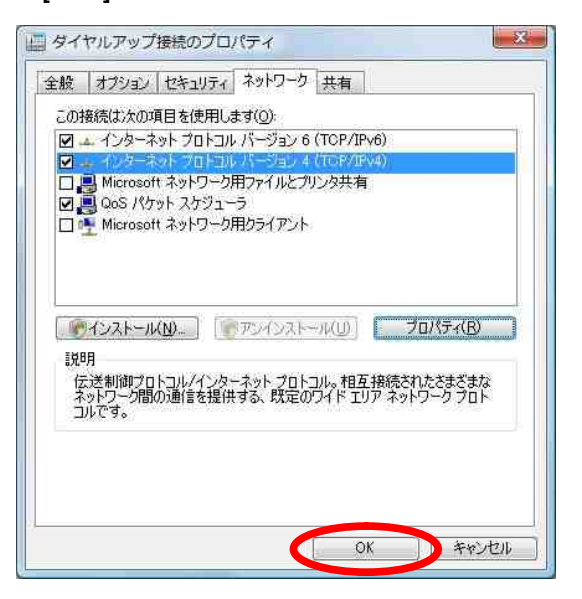

#### 1.2.4 インターネットへの接続

プロバイダのサーバーに正しく接続できるか、接 続操作で確認します。

 Windowsの[スタート]ボタン [接続先]をクリ ックし、作成された[ダイヤルアップ接続]アイコ ンを選択し、[接続]ボタンをクリックする。

| ● 愛 ネットワークに接続                                                           |            |
|-------------------------------------------------------------------------|------------|
| 接続するネットワークを選択します<br>表示 「すべて ・                                           | 49         |
| タイヤルアップ接続 タイヤルアップ接続                                                     | ٩          |
|                                                                         |            |
|                                                                         |            |
| 通知のネットワークを検出てきない理由を設施します<br>接続またはネットワークをセットアップします<br>ネットワークと共有センターを開きます |            |
| 連続                                                                      | 売(①) キャンセル |

「ダイヤルアップ接続へ接続」画面が表示されま す。

#### 2. [ダイヤル]をクリックする。

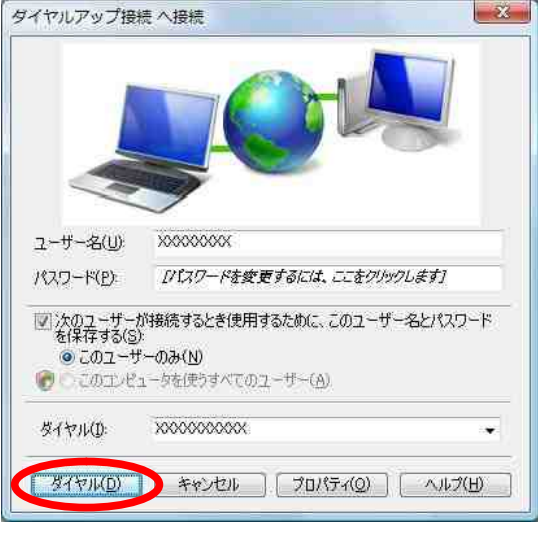

#### アクセスポイントにダイヤルされます。

「ユーザー名」と「パスワード」が確認され、イ ンターネットへの接続が完了すると、パソコン画 面右下のタスクトレイに「ダイヤルアップ接続ア イコン」が表示されます。

お使いのパソコンによってはタスクトレイのアイ コン表示が使用不可(×マーク)から使用可(×マ ークが消えます)に変わります。

- 電子メールソフトやWWWブラウザなどのアプリケーションを起動する。
  この状態で、さまざまなインターネットアプリケーションを使用できます。
- インターネットへの接続を切断するときには、 タスクトレイの「ダイヤルアップ接続アイコン」 を右クリックし、[切断]の中から該当する接続 先をクリックする。
   回線が切断されます。

 Windows®XP から Windows Vista™へ アップグレードするパソコンでご 利用の場合

#### 2.1 お使いになる前に

Windows®XP からWindows Vista™へアップグレード するパソコンで本商品をご使用になる場合には、 下記の手順で設定を行ってください。

お使いのパソコンによっては、Windows Vista™で 表示される画面が、下記で説明している画面と異 なることがあります。

#### 作業手順

USBドライバ等をアンインストールし、本 商品をパソコンから取り外す。

現在ご使用中の設定ユーティリティをア ンインストールする。

Windows Vista™へアップグレードする。

USB 接続の場合はドライバのインストー ル、RS 232Cポート(シリアルポート)接続 の場合はモデム定義ファイルのインスト ールをする。

インターネット接続の設定を行う。

2.2 アップグレード前にやっておくこと

2.2.1 ドライバのアンインストール Windows®XP で本商品をお使いの場合には、

Windows Vista<sup>™</sup> ヘアップグレードする前に既存の ドライバをアンインストールする必要があります。

#### <u>ドライバのアンインストール</u>

1. 起動中のアプリケーションをすべて終了させる。

2. パソコンとV30Slim本体を接続しているケーブ ル(USB ケーブルまたは、RS-232C(シリアル)ケー ブル)を外しておく。

 3. Windows の[スタート]ボタン [ファイル名を 指定して実行]をクリックする。

#### 4. 名前の欄に下記のように入力する。

C:¥Program Files¥INS メイト FT80bt ユーティリティ ¥Uninst.exe

(C は OS がインストールされたドライブ名の例です。)

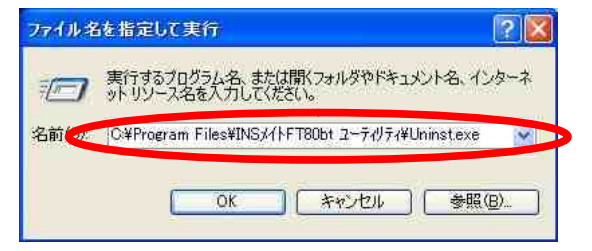

#### 5. [OK]をクリックする。

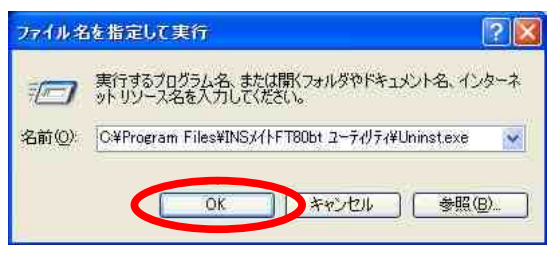

#### 6. [OK]をクリックする。

アンインストーラが起動し、アンインストール 作業を実行します。

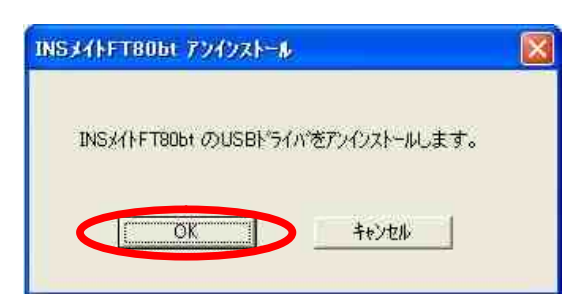

7. [OK]をクリックする。

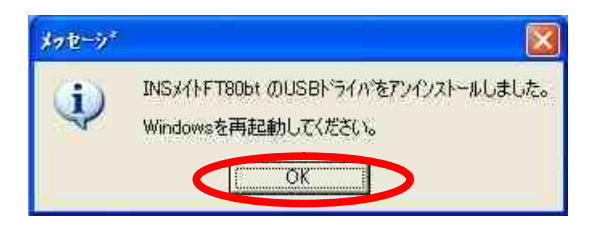

パソコンを再起動してください。

2.2.2 ユーティリティのアンインストール

Windows®XP で、「INS メイト FT80bt ユーティリティ」 をお使いの場合は、アンインストールします。

# アンインストール

 1. Windowsの[スタート]ボタン [すべてのプログ ラム] [INSメイトFT80bt ユーティリティ] [INSメイト FT80bt ユーティリティ アンインストール]をクリックする。

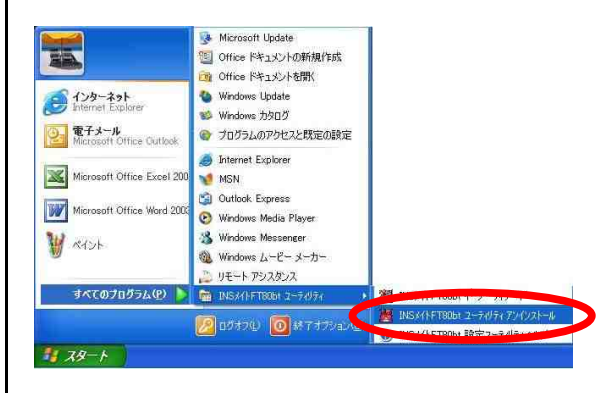

#### 2. [はい]をクリックする。

| シストーラ              | 8                                              |
|--------------------|------------------------------------------------|
| この製品をアンインストールしますか? |                                                |
| Ittim Liuż(W)      |                                                |
|                    | (シストーラ<br>この製品をアンインストールしますか?<br>  1まい() いいえ()) |

ユーティリティのアンインストールが行われま す。下記にアンインストール実行時のイメージを 示します。

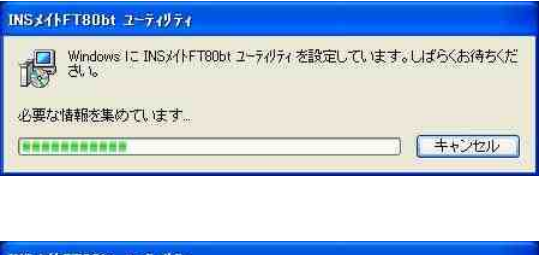

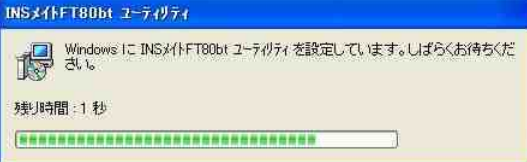

#### 2.3 Windows Vista™へのアップグレード

Windows®XP から Windows Vista™へのアップグレー ドを行います。

アップグレード作業は、Windows Vista™に付属の 取扱説明書にしたがってください。 2.4.アップグレード後にやること

#### 《ご注意》

Windows Vista<sup>™</sup>をご利用の際、ユーザーアカウン ト制御の画面が表示された場合は、[続行]をクリ ックしてください。

#### 2.4.1 ドライバのインストール

#### 2.4.1.1 USB ポート接続の場合

<u>USB ドライバの手動インストール</u> P.3「1.2.1 USB ポート接続の場合」を参照してく ださい。

2.4.1.2 RS <del>2</del>32C ポート(シリアルポ ート)接続の場合

<u>COM ポートへの手動インストール</u> P.6 「1.2.2 RS <del>2</del>32C ポート(シリアルポート)接続 の場合」を参照してください。

#### 2.4.2 インターネット接続の設定

P.9 「1.2.3 インターネット接続の設定」を参照 してください。

#### 2.4.3 インターネットへの接続

P.16「1.2.4 インターネットへの接続」を参照してください。

# 参考 . ドライバのインストール失敗時 の対処方法

《ドライバのインストール失敗時の対処方 法》

・P.3 手順2で「新しいハードウェアが見つかりました」画面が表示されなかった場合は、次の手順でドライバのインストールを行ってください。
 ・P.4 手順4で「デバイス用のドライバソフトウェアが見つかりましたが、このドライバのインストール時にエラーが発生しました」と表示された場合は、次の手順でドライバのインストールを行ってください。

1. Windowsの[スタート]ボタン [コントロールパ ネル]の順にクリックする。

コントロールパネルが表示されます。

2. [システムとメンテナンス]をクリックする。

#### 《ご注意》

クラシック表示になっている場合は、[コント ロールパネルホーム]をクリックし、表示形式 を切り替えてください。

#### 3. [システム]をクリックする。

4. [デバイスマネージャ]をクリックする。

5. [ほかのデバイス]をクリックし、[不明なデバ イス]が表示されていることを確認する。

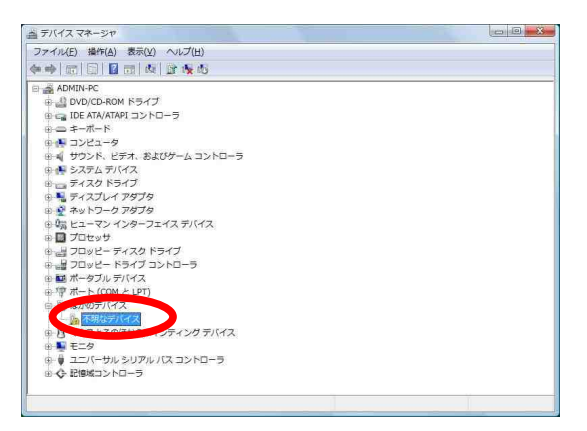

「不明なデバイス」にマウスカーソルをあて、
 マウスの右ボタンで[プロパティ]をクリックす

#### る。

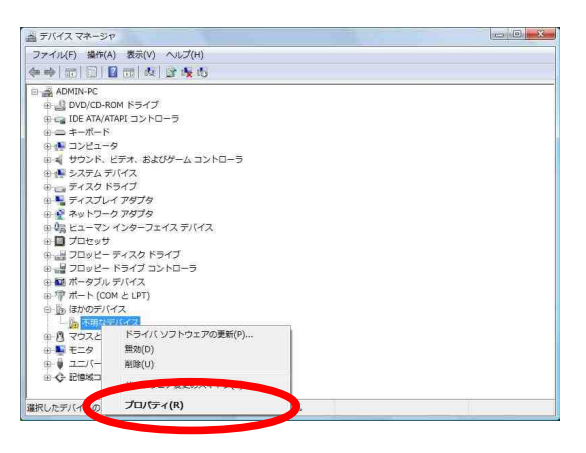

7. [詳細]タプをクリックし、ハードウェア ID の 値が

USB¥VID\_0BA3&PID\_0003&REV\_0100

USB¥VID\_0BA3&PID\_0003

であることを確認し、[キャンセル]をクリック する。

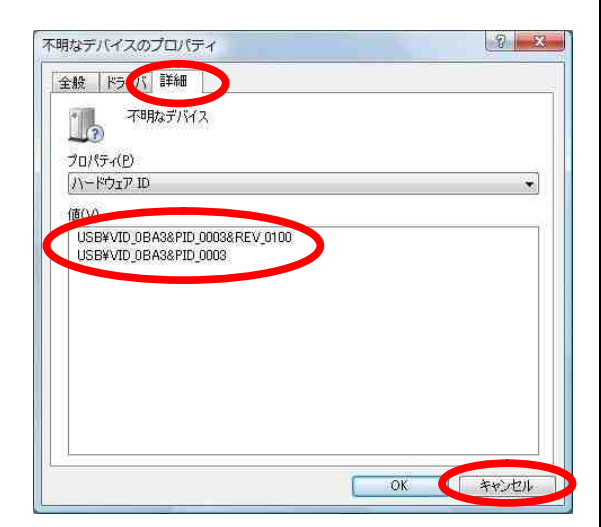

手順 6 で[不明なデバイス]が複数存在する場合 は、手順 6 と 7を繰り返し、ハードウェア ID が 一致するデバイスを探し出してください。

 ハードウェア ID が一致した「不明なデバイス」 に再度マウスカーソルをあて、マウスの右ボタ ンで[ドライバソフトウェアの更新]をクリック する。

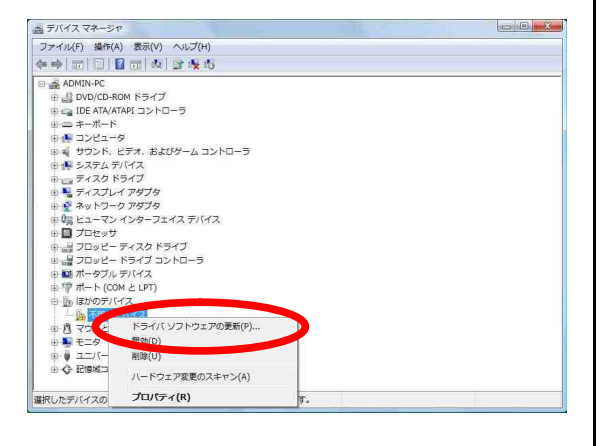

# 9. [コンピュータを参照してドライバソフトウェ アを検索します]をクリックする。

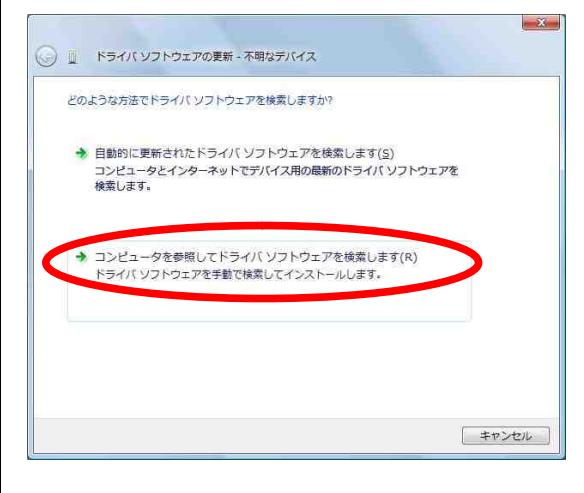

- あらかじめダウンロードしておいたVista専
  用のINFファイルを、参照可能な場所に保存する。
- 11. [参照]をクリックし、Vista専用のINFファイ ルが格納されたフォルダを選択する。

C:¥User¥Admin¥Desktop (格納されたフォルダの例です。)

[サプフォルダも検索する]のチェックを外し、 [次へ]をクリックする。

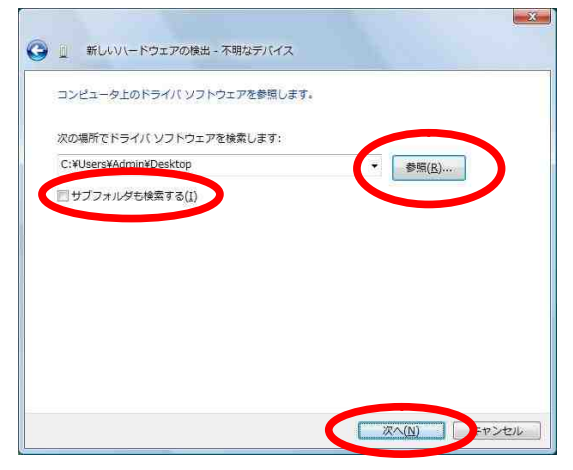

12. [このドライパソフトウェアをインストールします]をクリックする。

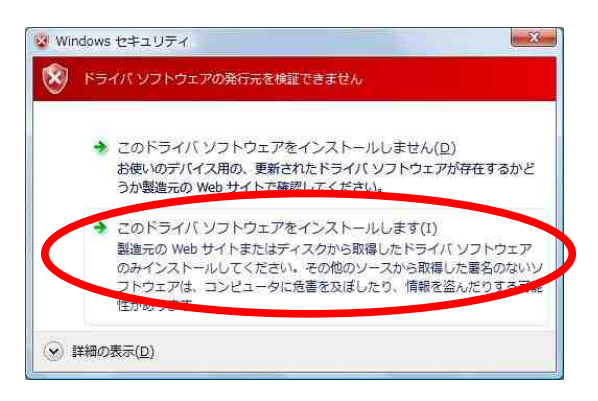

13. [閉じる]をクリックし、インストールを完了

する。

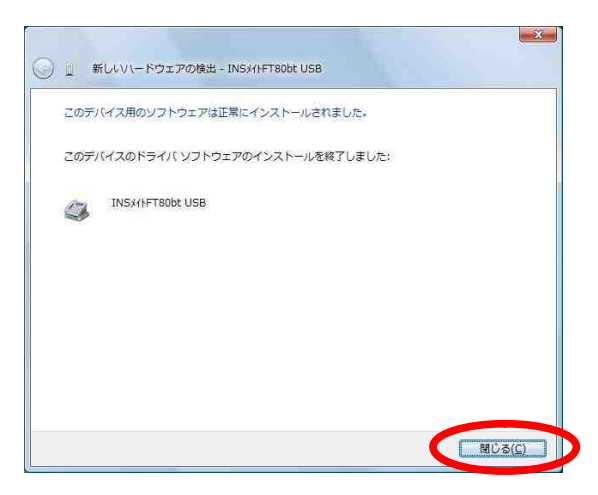

インストール完了後は、P.5 「USBドライバのイン ストールの確認」へ進んでください。